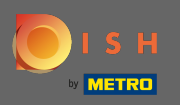

DISH hesabınıza giriş yaptıktan sonra profil simgesine tıklayın .

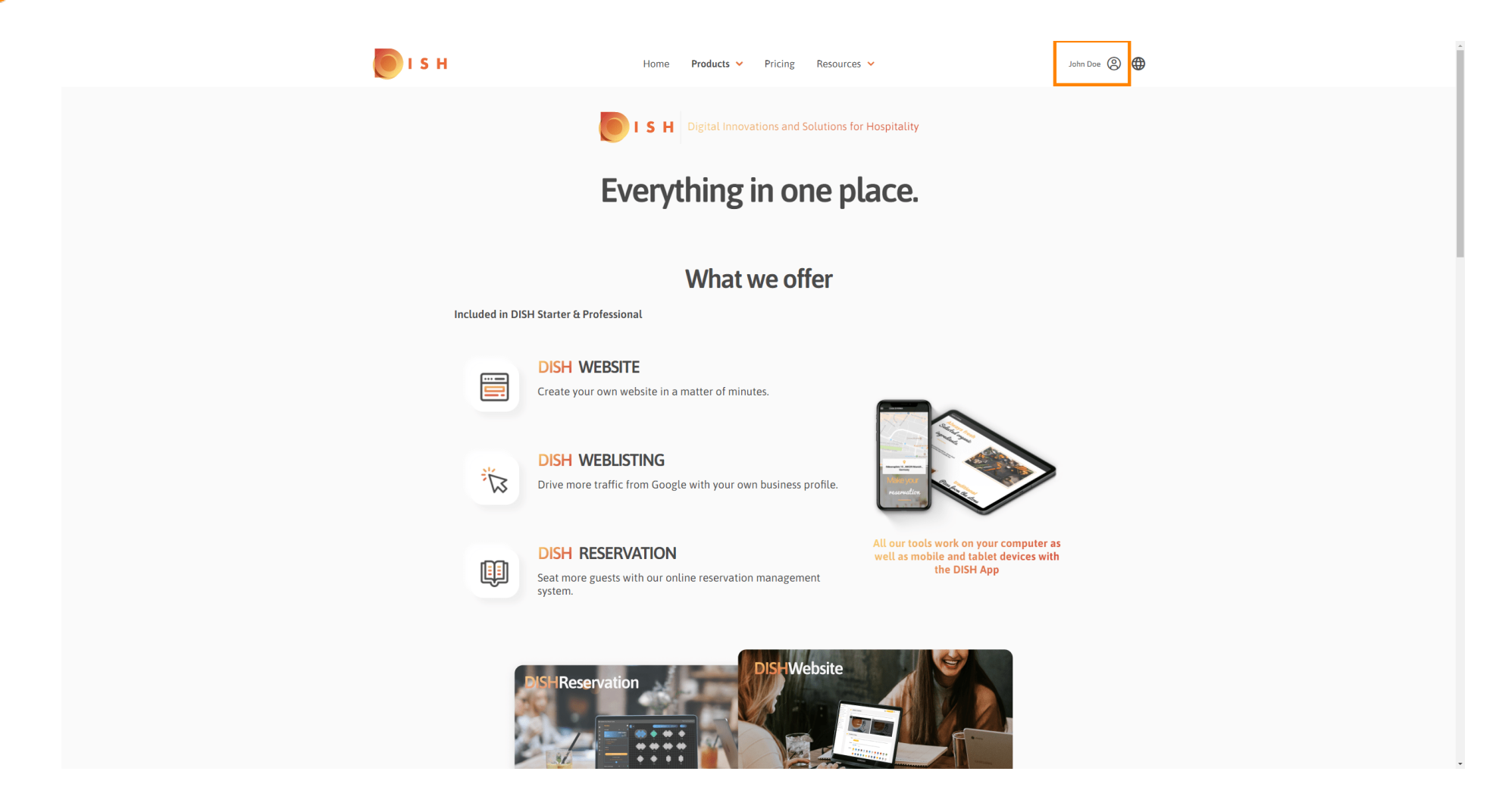

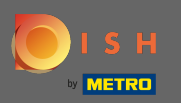

Muruluşlarımı seçin .

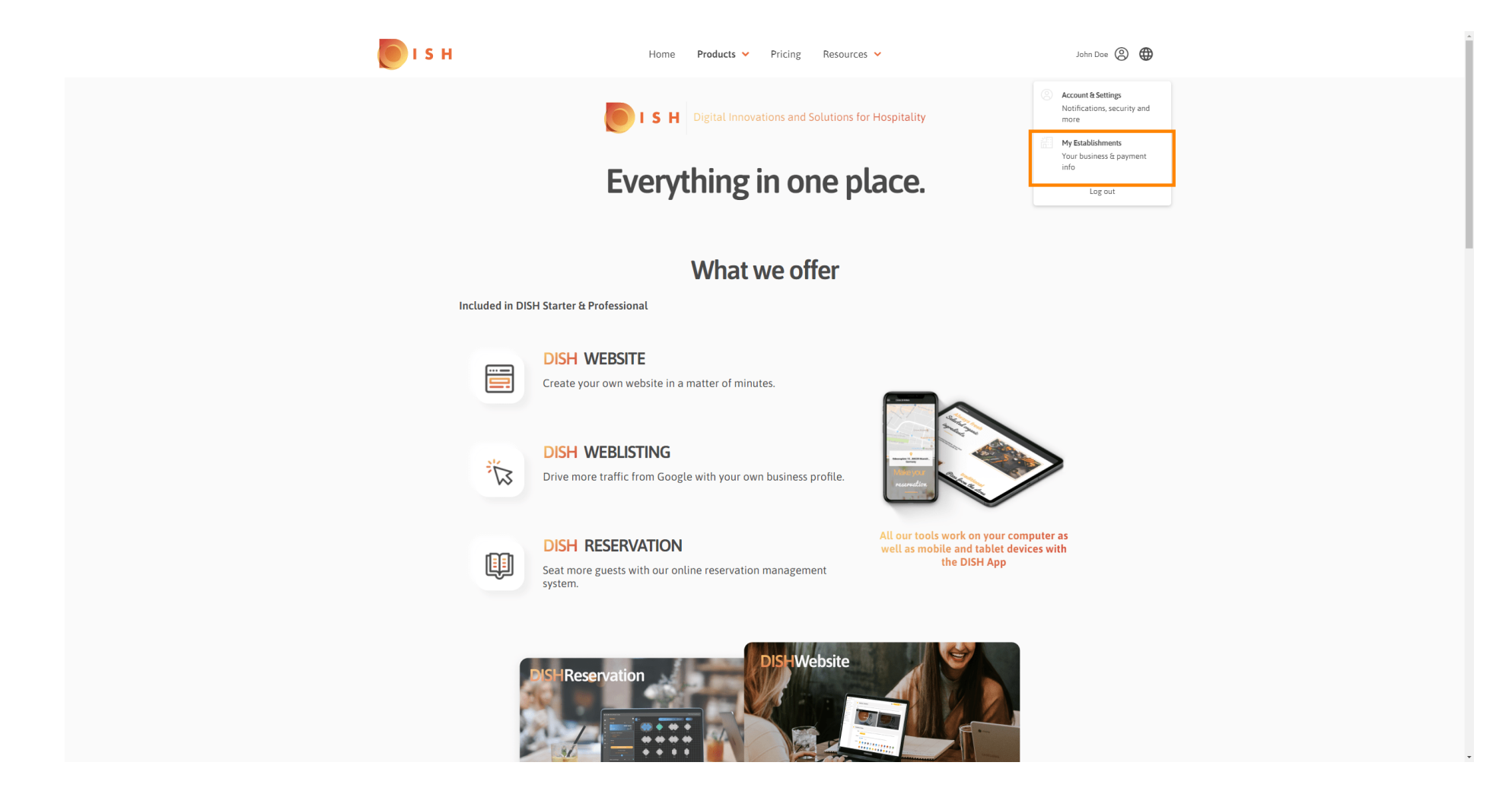

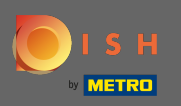

#### Simdi aşağı bakan oka tıklayarak yeni bir ekip üyesi eklemek istediğiniz kuruluşu seçin .

| <br>S H                                   | Home Products 🗸              | Pricing Resources           | *                           | John Doe 🙁 🌐         |  |
|-------------------------------------------|------------------------------|-----------------------------|-----------------------------|----------------------|--|
| ESTABLISHMENT SELECTED John's Business    | •                            |                             | DNS 🖓 MY TEAM               | MY ESTABLISHMENT     |  |
| MANAGE THE ESTABLISHMENT INFORMATION      |                              |                             |                             |                      |  |
| Establishment information                 |                              |                             |                             | <i>L</i>             |  |
| Establishment Name<br>John's Business     | Establishment Type Bar / Pub |                             |                             |                      |  |
| Address line 1 Teststreet 12              | Address line 2 (optional)    | Postal Code<br>14123        | City<br><b>Berlin</b>       | Country<br>Germany   |  |
| Company information                       |                              |                             |                             |                      |  |
| Company Name<br>John's Pub                | Address 1<br>Teststreet 12   | Address 2 (optional)        | Postal Code<br><b>14123</b> |                      |  |
| City<br>Berlin                            | Country<br>Germany           | VAT Number (Optional)<br>DE |                             |                      |  |
|                                           |                              | Please be aware that th     | is action is irreversible.  | Delete Establishment |  |
| Change Payment Details                    |                              |                             |                             |                      |  |
| Here you can update your payment details. |                              |                             |                             |                      |  |
| I agree to the terms and conditions       |                              |                             |                             |                      |  |
|                                           |                              |                             |                             |                      |  |
|                                           |                              |                             |                             |                      |  |

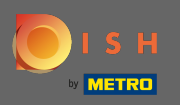

### Bir kere sen üzerinde istenen kuruluş tıklayın seçti ekibim tüm ekibinizle genel bir bakış açın.

| O | ISH                                              | Home Prod                              | ducts 🛩 🛛 Prici       | ng Resources 🗸            |                         |                    | John Doe 🙁 🌐 |  |
|---|--------------------------------------------------|----------------------------------------|-----------------------|---------------------------|-------------------------|--------------------|--------------|--|
|   | ESTABUSHMENT SELECTED:<br>3 ACTIVE ESTABUSHMENTS |                                        | •                     |                           | NS 🏨 MY TE              | AM                 | ISHMENT      |  |
|   | MANAGE THE ESTABLISHMENT INFORMATION             |                                        |                       |                           |                         |                    |              |  |
|   | Establishment information                        |                                        |                       |                           |                         |                    | R            |  |
|   | Establishment Name<br>John's Business            | Establishment Type<br><b>Bar / Pub</b> | •                     |                           |                         |                    |              |  |
|   | Address line 1<br>Teststreet 12                  | Address line 2 (optional)              | Posta<br><b>141</b> : | IL Code<br>23             | City<br><b>Berlin</b>   | Country<br>Germany |              |  |
|   | Company information                              |                                        |                       |                           |                         |                    | L            |  |
|   | Company Name<br>John's Pub                       | Address 1<br>Teststreet 12             | Addr                  | ess 2 (optional)          | Posta<br>1412           | al Code<br>23      |              |  |
|   | City<br>Berlin                                   | Country<br>Germany                     | VAT<br>DE             | Number (Optional)         |                         |                    |              |  |
|   |                                                  |                                        |                       | Please be aware that this | action is irreversible. | 🔟 Delete Establish | hment        |  |
|   | Change Payment Details                           |                                        |                       |                           |                         |                    |              |  |
|   | Here you can update your payment details.        |                                        |                       |                           |                         |                    |              |  |
|   | I agree to the terms and conditions              |                                        |                       |                           |                         |                    |              |  |
|   |                                                  |                                        |                       |                           |                         |                    |              |  |
|   |                                                  |                                        |                       |                           |                         |                    |              |  |

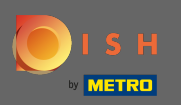

# • Yeni bir ekip üyesi eklemek için kişi ekle'ye tıklayın .

| 🦲 I S    | i H                                  | Home Pro               | oducts 🛩 Pricing F     | lesources 👻                 | John Doe 💿 🌐       |
|----------|--------------------------------------|------------------------|------------------------|-----------------------------|--------------------|
| EST<br>1 | ABLISHMENT SELECTED: John's Business |                        | • 🗧 🔤 му s             |                             | 险 MY ESTABLISHMENT |
| ,        | MANAGE YOUR TEAM MEMBERS             |                        |                        |                             |                    |
|          | By Job Role By M                     | Name                   |                        | + Add Person                | Q Search           |
|          | Owner                                | 1 member               |                        |                             |                    |
|          | John Doe                             | R                      |                        |                             |                    |
|          |                                      |                        |                        |                             |                    |
|          |                                      |                        |                        |                             |                    |
|          |                                      |                        |                        |                             |                    |
|          |                                      |                        |                        |                             |                    |
|          |                                      |                        |                        |                             |                    |
|          |                                      |                        |                        |                             |                    |
|          |                                      |                        |                        |                             |                    |
|          | PRODUCT                              | LEGAL<br>Terms of Lise | COMPANY                | GET THE APP<br>DISH for iOS |                    |
|          | DISH Magazine                        | Data Privacy           | Blog                   | DISH for Android            |                    |
|          | Corona Help                          | Imprint                | 5                      | -                           |                    |
|          |                                      |                        | Made with 🎔 in Germany |                             |                    |
|          |                                      |                        | © DISH 2021            |                             |                    |

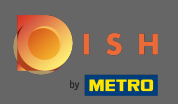

### DISH - Yeni bir ekip üyesi nasıl eklenir

# T Yazın adıyla yeni üyesinin.

| 问 і ѕ н                                           | Home                                             | Products 🖌 Pricin                 | g Resources 🗸                                   | John Doe 🙆 🌐     |
|---------------------------------------------------|--------------------------------------------------|-----------------------------------|-------------------------------------------------|------------------|
| ESTABLISHMENT SELECTED<br>2 ACTIVE ESTABLISHMENTS | hn's Business                                    | •   8                             |                                                 | MY TEAM          |
|                                                   |                                                  | Invite new team n                 | nember                                          |                  |
| < BACK                                            | We need a f                                      | ew details about your team mem    | ber so we can invite them:                      |                  |
|                                                   | First Name<br>Germany ( Mobile Number            | Last N<br>Email                   | ame                                             |                  |
|                                                   | Please sel                                       | ect the position(s) a             | t "John's Business"                             |                  |
|                                                   | Manager Waiter                                   | Chef Ki                           | chen Office                                     | Others           |
|                                                   | Assi                                             | gn roles to your too              | ls (optional)                                   |                  |
|                                                   | Rem                                              | ember that you can add or remo    | e roles at any time.                            |                  |
|                                                   | Cancel                                           |                                   | Confi                                           | rm               |
|                                                   |                                                  |                                   |                                                 |                  |
|                                                   |                                                  |                                   |                                                 |                  |
| PRODUCT<br>Pricing<br>DISH Magazin<br>Corona Help | LEGAL<br>Terms of Use<br>Data Privacy<br>Imprint | <b>COMPANY</b><br>Contact<br>Blog | GET THE APP<br>DISH for iOS<br>DISH for Android | BLOG & COMMUNITY |

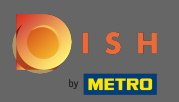

Т

Şimdi <mark>soyadını</mark> girin .

| 🖲 і з н                                                                                                    | Home Products Y                                           | Pricing Resources 💙                                     | John Doe 🙁 🤀            |
|----------------------------------------------------------------------------------------------------|-----------------------------------------------------------|---------------------------------------------------------|-------------------------|
| ESTABLISHMENT SELECTED<br>1. ACTIVE ESTABLISHMENTS J. ACTIVE ESTABLISHMENTS J. ACTIVE ESTABLISHTS J. ACTIVE ESTABLISHMENTS J. ACTIVE ESTABLISHMENTS | Business 👻                                                |                                                         | Гор<br>му establishment |
| < BACK                                                                                                    | Invite new t<br>We need a few details about your          | eam member<br>team member so we can invite them:        |                         |
|                                                                                                    | Anne Germany (  Mobile Number                             | Last Name<br>Email                                      |                         |
|                                                                                                    | Please select the positi                                  | on(s) at "John's Business"                              | ]                       |
|                                                                                                    | Assign roles to yo<br>Remember that you can ad            | Dur tools (optional)<br>Id or remove roles at any time. |                         |
|                                                                                                    | Cancel                                                    | Confirm                                                 |                         |
|                                                                                                    |                                                           |                                                         |                         |
| PRODUCT<br>Pricing<br>DISH Magazine                                                                                                    | LEGAL COMPAN<br>Terms of Use Contact<br>Data Privacy Blog | Y GET THE APP E<br>DISH for IOS<br>DISH for Android     | SLOG & COMMUNITY        |
| Corona Help                                                                                                    | Imprint                                                   |                                                         |                         |

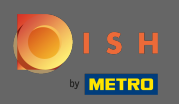

### **T** Cep telefonu numarası ile devam edin .

| 🖲 і з н                                                          | Home Products Y Pricing                                                                        | Resources 💙                                         | John Dae 🛞 🤀        |  |  |  |  |  |
|------------------------------------------------------------------|------------------------------------------------------------------------------------------------|-----------------------------------------------------|---------------------|--|--|--|--|--|
| ESTABLISHMENT SELECTED<br>3 ACTUE ESTABLISHMENTS John's Business | - П н                                                                                          |                                                     | 다. MY ESTABLISHMENT |  |  |  |  |  |
| < BACK<br>Anne<br>Germany ( ~                                    | Invite new team mem<br>We need a few details about your team member so<br>Smith<br>of<br>Email | Der<br>we can invite them:                          |                     |  |  |  |  |  |
| Manager                                                          | Please select the position(s) at "J                                                            | office Others                                       |                     |  |  |  |  |  |
|                                                                  | Assign roles to your tools (optional) Remember that you can add or remove roles at any time.   |                                                     |                     |  |  |  |  |  |
| Ca                                                               | incel                                                                                          | Confirm                                             |                     |  |  |  |  |  |
|                                                                  |                                                                                                |                                                     |                     |  |  |  |  |  |
| PRODUCT<br>Pricing<br>DISH Magazine<br>Corona Help               | LEGAL COMPANY<br>Ferms of Use Contact<br>Data Privacy Blog<br>mprint                           | GET THE APP BLO<br>DISH for IOS<br>DISH for Android | G & COMMUNITY       |  |  |  |  |  |

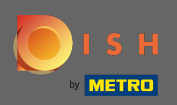

### T Yeni ekip üyenizi davet etmek için e-posta adresi gereklidir. Belirlenen metin alanına yazın.

| 📄 і ѕ н                                            | Home Products Y                                                       | Pricing Resources 💙                                           | Jahn Doe 🛞 🤀               |
|----------------------------------------------------|-----------------------------------------------------------------------|---------------------------------------------------------------|----------------------------|
| ESTABLISHMENT SELECTED.<br>3 ACTIVE ESTABLISHMENTS | s •                                                                   |                                                               | <u> 解</u> MY ESTABLISHMENT |
| < BACK<br>Anne<br>Germ                             | Invite new tea<br>We need a few details about your tear               | m member<br>n member so we can invite them:<br>Smith<br>Email | ]                          |
| Mz                                                 | Please select the position                                            | (s) at "John's Business"                                      |                            |
|                                                    | Assign roles to your<br>Remember that you can add or                  | remove roles at any time.                                     |                            |
|                                                    | Cancel                                                                | Confirm                                                       |                            |
|                                                    |                                                                       |                                                               |                            |
| PRODUCT<br>Pricing<br>DISH Magazine<br>Corona Help | LEGAL COMPANY<br>Terms of Use Contact<br>Data Privacy Blog<br>Imprint | GET THE APP<br>DISH for iOS<br>DISH for Android               | BLOG & COMMUNITY           |

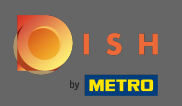

### 6 Gerekli tüm bilgileri girdikten sonra yeni üyenize pozisyon(lar) ı atamanız gerekir.

| 🖲 і з н                                            | Home Products V Pricing Resources V John Doe 🛞 🔀                                                                                                    |  |  |  |  |  |  |  |
|----------------------------------------------------|----------------------------------------------------------------------------------------------------|--|--|--|--|--|--|--|
| ESTABLISHMENT SELECTED<br>3 ACTIVE ESTABLISHMENTS  | USINESS                                                                                                    |  |  |  |  |  |  |  |
| < BACK                                             | Invite new team member<br>We need a few details about your team member so we can invite them:                                                                                                 |  |  |  |  |  |  |  |
|                                                    | Anne Smith<br>Germany (· * 01/21234567 annetest@mail.com                                                                                                    |  |  |  |  |  |  |  |
| [                                                  | Manager     Chef     Kitchen     Others                                                                                                    |  |  |  |  |  |  |  |
|                                                    | Assign roles to your tools (optional) Remember that you can add or remove roles at any time.                                                                                                  |  |  |  |  |  |  |  |
|                                                    | Cancel Confirm                                                                                                    |  |  |  |  |  |  |  |
|                                                    |                                                                                                    |  |  |  |  |  |  |  |
| PRODUCT<br>Pricing<br>DISH Magazine<br>Corona Help | LEGAL     COMPANY     GET THE APP     BLOG & COMMUNITY       Terms of Use     Contact     DISH for IOS     Imprint       Data Privacy     Blog     DISH for Android       Imprint     Imprint |  |  |  |  |  |  |  |

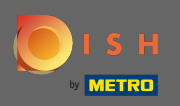

#### () Araçlarınız için farklı erişim ve haklar sağlayan yeni ekip üyenize roller atayabilirsiniz.

| <b>Б</b> і s н                                     | Home Products 🗸                                                      | Pricing Resources 👻                                     | John Doe 🛞 🤀       |
|----------------------------------------------------|----------------------------------------------------------------------|---------------------------------------------------------|--------------------|
| ESTABLISHMENT SELECTED.<br>3 ACTIVE ESTABLISHMENT  | Business 👻                                                           |                                                         | 会 MY ESTABLISHMENT |
| < BACK                                             | Invite new t<br>We need a few details about your                     | eam member<br>team member so we can invite them:        |                    |
|                                                    | Anne<br>Germany ( 01721234567                                        | Smith<br>annetest@mail.com                              | -                  |
|                                                    | Please select the positi                                             | on(s) at "John's Business"                              |                    |
|                                                    | Manager Waiter Chef                                                  | Kitchen Office Others                                   |                    |
|                                                    | Assign roles to yo<br>Remember that you can ad                       | Dur tools (optional)<br>Id or remove roles at any time. |                    |
|                                                    | Cancel                                                               | Confirm                                                 |                    |
|                                                    |                                                                      |                                                         |                    |
|                                                    |                                                                      |                                                         |                    |
| PRODUCT<br>Pricing<br>DISH Magazine<br>Corona Help | LEGAL COMPAN<br>Terms of Use Contact<br>Data Privacy Blog<br>Imprint | Y GET THE APP<br>DISH for IOS<br>DISH for Android       | BLOG & COMMUNITY   |

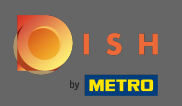

# • Yeni ekip üyesini eklemek için onayla'ya tıklayın .

| 🖲 і ѕ н                                                                      | Home Products 🗸                                                       | Pricing Resources 💙                                    | John Doe 🛞 🤀       |
|------------------------------------------------------------------------------|-----------------------------------------------------------------------|--------------------------------------------------------|--------------------|
| ESTABLISHMENT SELECTED<br>3 ACTive ESTABLISHMENTS<br>J ACTive ESTABLISHMENTS | ss 👻                                                                  |                                                        | 留 MY ESTABLISHMENT |
| < BACK<br>Ann                                                                | Invite new te<br>We need a few details about your te                  | am member<br>am member so we can invite them:<br>smith |                    |
| Ger                                                                          | Diosco coloct the ** -                                                | annetest@mail.com                                      | -                  |
| ٨                                                                            | Please select the positio                                             | In(s) at John's Business"                              | ]                  |
|                                                                              | Assign roles to you                                                   | ur tools (optional)                                    |                    |
|                                                                              | Remember that you can add                                             | or remove roles at any time.                           |                    |
|                                                                              |                                                                       |                                                        |                    |
| <b>PRODUCT</b><br>Pricing<br>DISH Magazine<br>Corona Help                    | LEGAL COMPANY<br>Terms of Use Contact<br>Data Privacy Blog<br>Imprint | GET THE APP<br>DISH for iOS<br>DISH for Android        | BLOG & COMMUNITY   |

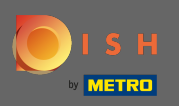

#### () Bu kadar. Yeni ekip üyeniz için davetiye başarıyla gönderildi.

| ۱ 🥘 | S H                                                                | Hom                   | ne Products 🗸 F                             | Pricing Resources 🗸 |            | John Doe( | ⊗ ⊕ |
|-----|--------------------------------------------------------------------|-----------------------|---------------------------------------------|---------------------|------------|-----------|-----|
|     | ESTABLISHMENT SELECTED:<br>1 ACTIVE ESTABLISHMENTS JOhn'S Business |                       | •                                           |                     | 🖓 МҮ ТЕАМ  |           |     |
|     |                                                                    |                       | We just sent a new in                       | vitation to Anne    |            |           |     |
|     | MANAGE YOUR TEAM MEMBERS                                           |                       |                                             |                     |            |           |     |
|     | By Job Role By N                                                   | ame                   |                                             |                     | Add Person | Q Search  |     |
|     | Owner                                                              | 1 member              | Chef                                        | 1 member            |            |           |     |
|     | John Doe                                                           | L                     | Anne Smith<br>Invitation yet to be accepted | L                   |            |           |     |
|     |                                                                    |                       |                                             |                     |            |           |     |
|     |                                                                    |                       |                                             |                     |            |           |     |
|     |                                                                    |                       |                                             |                     |            |           |     |
|     |                                                                    |                       |                                             |                     |            |           |     |
|     |                                                                    |                       |                                             |                     |            |           |     |
|     |                                                                    |                       |                                             |                     |            |           |     |
|     | PRODUCT                                                            | LEGAL<br>Terms of Use | COMPANY                                     | GET THE APP         |            |           |     |
|     | DISH Magazine<br>Corona Help                                       | Data Privacy          | Blog                                        | DISH for Andro      | iid        |           |     |
|     |                                                                    |                       | Made with 🎔 in                              | n Germany           |            |           |     |
|     |                                                                    |                       | © DISH                                      | 2021                |            |           |     |
|     |                                                                    |                       |                                             |                     |            |           |     |